## ВХОД НА ОБРАЗОВАТЕЛЬНЫЙ ПОРТАЛ ONLINE.MEPHI.RU ДЛЯ СТУДЕНТОВ

Для перехода на образовательный портал можно в адресной строке браузера ввести: <u>https://online.mephi.ru/</u>

или перейти с основного сайта НИЯУ МИФИ <u>https://mephi.ru/</u> (в правом меню есть кнопка:

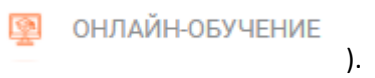

## Далее необходимо войти в систему. Вверху справа есть ссылка на Вход.

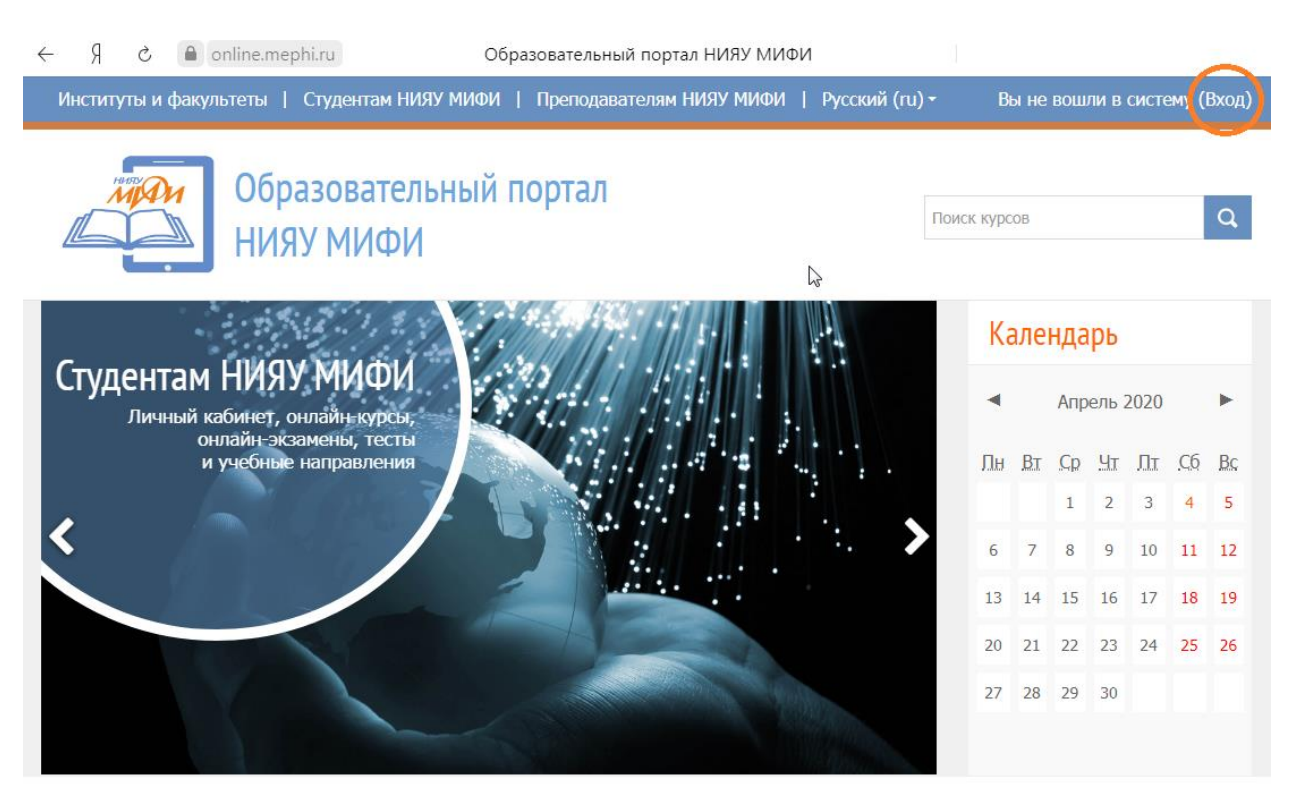

В появившейся форме необходимо ввести логин и пароль такие же как и для Личного кабинета на home.mephi.ru. На собственном компьютере можно запомнить логин. Далее нажимаете Вход.

|                           | Вход           |
|---------------------------|----------------|
| Имя пользователя / E-mail |                |
| Пароль                    |                |
| □ 3a                      | апомнить логин |
|                           | Вход           |

При самом первом входе необходимо заполнить профиль пользователя, указав обязательно Имя, Фамилию и адрес электронной почты. В начало 🕨 Моя домашняя страница 🕨 Настройки 🕨 Учетная запись пользователя 🕨 Редактировать информацию

| • | Основные |
|---|----------|
|---|----------|

| Имя*                     |  |
|--------------------------|--|
| Фамилия*                 |  |
| Адрес электронной почты* |  |

Желательно заполнить и другую основную информацию, такую как Город, Страна, Часовой пояс.

После заполнения необходимо нажать кнопку внизу страницы:

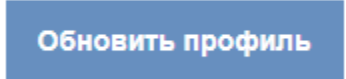

После входа на портал открывается доступ к курсам НИЯУ МИФИ. Курсы расположены в разделе «Студентам НИЯУ МИФИ».

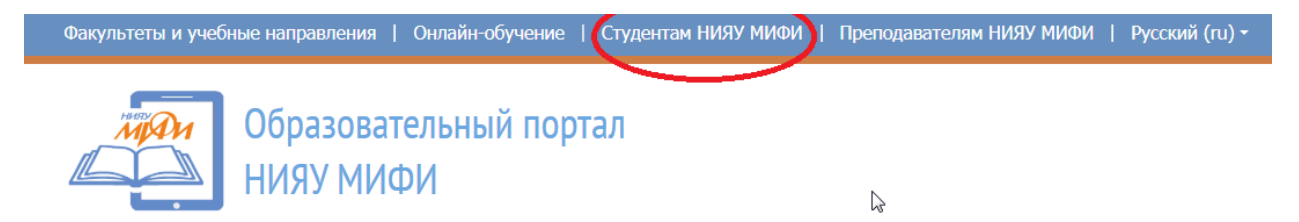

Переход на курсы возможен также и с основной страницы портала:

| Открытые        | Образовательные ресурсы |
|-----------------|-------------------------|
| образовательные | для студентов           |
| ресурсы         | НИЯУ МИФИ               |
|                 |                         |

Часть курсов доступна всем обучающимся, часть - только определенным группам обучающихся, часть курсов позволяет обучающемуся записаться самостоятельно. При отсутствии доступа к изучаемому курсу необходимо обратиться к преподавателю.

Список курсов, на которые записан обучающийся можно посмотреть в Личном кабинете портала:

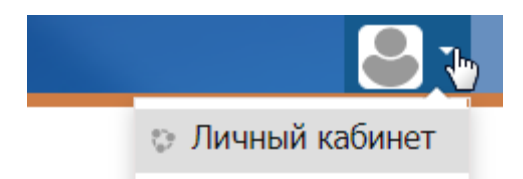